## Windows8.1インストールマニュアル

## 改訂履歴

| _   | 改訂日       | 改定内容 |
|-----|-----------|------|
| 第1版 | 2015年9月1日 | 新規作成 |
|     |           |      |
|     |           |      |
|     |           |      |
|     |           |      |
|     |           |      |
|     |           |      |
|     |           |      |

はじめに

マイクロソフトの突然の仕様変更等により、ダウンロード手順や表記が変わる場合があります。

その場合は、ガイダンスにそのまま従って行ってください。

## Windows 8.1

|                                                                                     | 手順1                    |
|-------------------------------------------------------------------------------------|------------------------|
|                                                                                     | ダウンロードレキファイルたダブ        |
| ファイル(F) 編集(E) 表示(V) ツール(T) ヘルプ(H)                                                   |                        |
| EPSON E-Photo * ③ 写真印刷                                                              | ルクリックします。              |
| 整理 ▼ ライブラリに追加 ▼ 共有 ▼ 書き込む 新しいフォルダー                                                  |                        |
| ★ お気に入り f MoSGS14-WindowsSetupBox-32bitand64bit-English-4141408                     |                        |
| Copbox     Setup.x86.ja-jp_ProPlusketall_GG2NG-ICFIV-H6JKH-V18WD-kKV13_IX_SG_act_1_ |                        |
|                                                                                     |                        |
|                                                                                     |                        |
|                                                                                     | 手順2                    |
|                                                                                     | 「実行」をクリックします。          |
| このファイルを実行しますか?                                                                      |                        |
|                                                                                     |                        |
| 1 1 1 1 1 1 1 1 1 1 1 1 1 1 1 1 1 1 1                                               |                        |
| 種類 アプリケーション                                                                         |                        |
| 発信元: C:¥Users¥test¥Downloads¥OSGS14-WindowsSet                                      |                        |
|                                                                                     |                        |
| 実行( <u>R</u> ) キャンセル                                                                |                        |
| ▼このファイル駅く前に常に警告する(W)                                                                |                        |
|                                                                                     |                        |
| インターネットのファイルは役に立ちますが、このファイルの種類はコンピューターに問                                            |                        |
| 通知により可能にかめります。信頼する先行プログクトウエアのの、美行していたと<br>い。危険性の説明                                  |                        |
|                                                                                     |                        |
|                                                                                     |                        |
|                                                                                     |                        |
|                                                                                     | Windows 8.1 賄入時に、Web人ト |
|                                                                                     | アで表示された「フロタクトキー」       |
| プロダクト キーを入力してください                                                                   | を入力します。                |
| ここでプロダクト キーを入力します。プロダクト キーは、Windows 8.1 が入っていたパッケージの背面か、購入確認のメールに書かれて<br>います。       |                        |
| 次のような形式です: XXXXX-XXXXX-XXXXX-XXXXX-XXXXX-XXXXX-XXXX                                 | プロダクトキーは Wahzhアの       |
|                                                                                     | 「 $+$ _                |
| ノロタクトキー                                                                             |                        |
|                                                                                     | とか出来ます。                |
|                                                                                     |                        |
|                                                                                     | 入力が完了したら、「次へ」をク        |
|                                                                                     |                        |
|                                                                                     | <b>77705</b> 9°        |
|                                                                                     |                        |
|                                                                                     |                        |
|                                                                                     |                        |
| ■ Windows インストールの品質向上に協力する                                                          |                        |
| 次へ(№)                                                                               |                        |
|                                                                                     |                        |
|                                                                                     |                        |
|                                                                                     |                        |

| <ul> <li>Windows 8.1 のセットアップ</li> </ul>                                                                                                    |                   | 1 壬 順 /                                                  |
|----------------------------------------------------------------------------------------------------|-------------------|----------------------------------------------------------|
| お勧めの Windows 8.1<br>(第3)時金銀橋を20月の場合は、Windows 8.1.2022日-F3.5125、インストール用のティンクを増払いたままま                                                                                                    | 1のします。            | 「次へ」をクリックします。                                            |
| Windows 8.1 Pro<br>仕事も述がう<br>新しい Windows では、Xbox でゲームや映画を、Stype で芝達との会<br>新しい Windows 7: たい Xbox でゲームや映画を、Stype で芝達との会<br>ますす。また Windows ストッチで使っビュアブリカーと見つがうす。<br>さずす。また Windows ストッチで使っビュアブリカーと見つがうす。<br>Windows 8.1 Pro<br>きすず、また Windows ストッチで使って、ション・<br>していたいです。<br>Windows 8.1 Pro<br>新しい Windows 7: たい<br>ますす。<br>あたいので、<br>「かった」<br>「かった」<br>「」」<br>「かった」<br>「」」<br>「」」<br>「」」<br>「」」<br>「」」<br>「」」<br>「」」<br>「」<br>「」」<br>「」 |                   |                                                          |
| 従星列課金接続で Windows 8.1 をゲウンロードできるが確かめる<br>戻る( <u>に</u> )<br>こ 2                                                                                                    | <sup>₹</sup> ^(N) |                                                          |
| ≤ Windows 8.1 のセットアップ<br>Windows 8.1 をダウンロードしています                                                                                                    |                   | 手順5<br>Windows 8.1 のダウンロードが始<br> まります                    |
| ダウンロードが完了するまでは、そのまま PC をお使いいただけます。<br>: 0% 完了<br>しばらくお待ちください                                                                                                    |                   | ~~~~~~~~~~~~~~~~~~~~~~~~~~~~~~~~~~~~~~                   |
|                                                                                                    |                   |                                                          |
| 展る( <u>B</u> ) -                                                                                                    | ·诗停止(£)           |                                                          |
| <ul> <li>Windows 8.1 のセットアップ</li> <li>Windows 8.1 のインストール</li> <li>タすぐインストール</li> <li>メディアを作ってインストール</li> <li>後でデスクトップからインストール</li> </ul>                                                                                                    |                   | 手順6<br>「今すぐインストール」がチェック<br>されていることを確認し、「次へ」<br>をクリックします。 |
|                                                                                                    | ∧(N)              |                                                          |

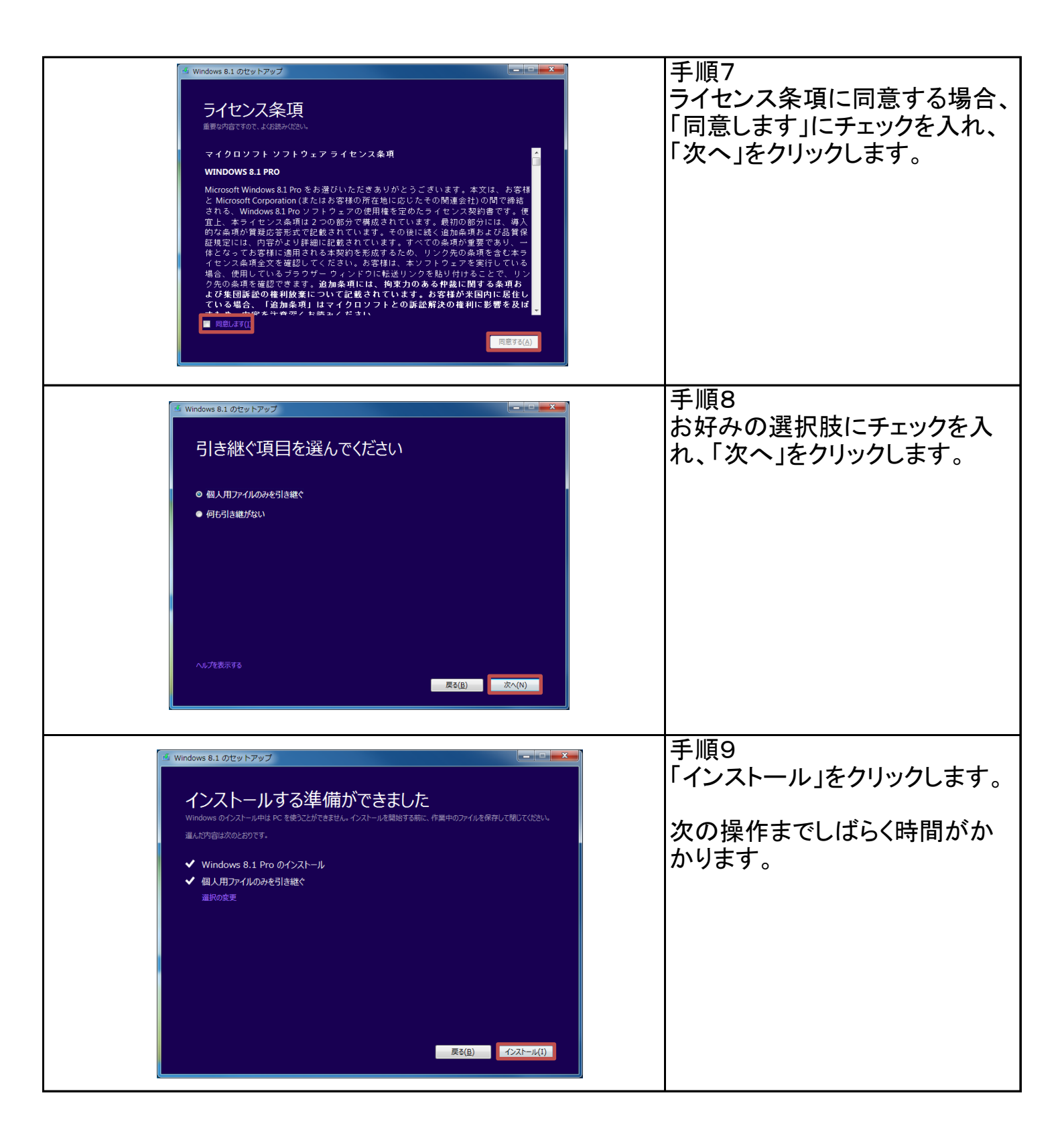

|                                                                                                    | 手順10                |
|----------------------------------------------------------------------------------------------------|---------------------|
| Windows 8.1 をインストールしています                                                                                                    | インストールが始まります。       |
| PC 1:1000302184 2-4 - 00 2007-02041.                                                                                                    |                     |
| C MBERMERNUN F PURPUREN<br>( PR会TURE                                                                                                    |                     |
|                                                                                                    |                     |
| and and a second second second second second second second second second second second second second second se                                                                                    |                     |
|                                                                                                    |                     |
|                                                                                                    |                     |
|                                                                                                    |                     |
|                                                                                                    |                     |
|                                                                                                    |                     |
|                                                                                                    |                     |
|                                                                                                    |                     |
|                                                                                                    |                     |
|                                                                                                    |                     |
|                                                                                                    |                     |
|                                                                                                    |                     |
|                                                                                                    | 手順11                |
|                                                                                                    | 自動で処理されます。          |
|                                                                                                    |                     |
|                                                                                                    |                     |
|                                                                                                    |                     |
|                                                                                                    |                     |
|                                                                                                    |                     |
|                                                                                                    |                     |
|                                                                                                    |                     |
|                                                                                                    |                     |
|                                                                                                    |                     |
|                                                                                                    |                     |
| c                                                                                                    |                     |
| デバイスを準備しています (11%)                                                                                                    |                     |
|                                                                                                    |                     |
|                                                                                                    |                     |
|                                                                                                    |                     |
|                                                                                                    | 千順10                |
| ≣∿⇔                                                                                                    |                     |
| <b></b>                                                                                                    | 簡単設定」をクリックします。      |
| 簡単設定                                                                                                    |                     |
| 以下の設定をお勧めします。(必要に応じて Microsoft に情報が送られることがあります)。この設定は、(自分で設定する)から変更す<br>ることも、彼から変更することもできます。                                                                                                    |                     |
| ・ このネットワーク上のデバイスとコンテンツと自動的に対して接続する。                                                                                                    |                     |
| <ul> <li>Windows の更新方がうムアブルの更新方がうムテバイスソフトウェアを自動的にインストールする。</li> <li>Internet Explorer で Do Not Trackをおくにする。</li> </ul>                                                                            | ※ご自身で設定される場合は、「自分で設 |
| <ul> <li>・ 安全でないフィイム、アブリ、Web サイトから PC を存譲し、問題の所決策をオンラインで調べる。</li> <li>・ Microsoft ソプトウェア、サービス、位面情報サービスの機能向上のために、情報を Microsoft に送る。</li> </ul>                                                     | 定する」をクリックしてください。    |
| <ul> <li>Bing を使って Windows Sourch の地帯候補を Web 地索新展を取得し、自分に合った地奈和にするために包置情報などの情報を Microsoft が使ったを許可する。</li> </ul>                                                                                   |                     |
| <ul> <li>Internet Exploret で、ハーン・アンPRIME T2 パーンを集中にはAdvAAA、Instactionate Microsoft Explo.</li> <li>Windows やアンドを自分なる術、アカウントの画像、広告調防子を使ったり、位置情報をWindows 位置情報プラットフォーム<br/>に考想したりまたとき的する。</li> </ul> |                     |
|                                                                                                    |                     |
|                                                                                                    |                     |
|                                                                                                    |                     |
|                                                                                                    |                     |
|                                                                                                    |                     |
| 60年40人に50年60年の大小する(L)<br>プライバンーに関する国际(P)                                                                                                    |                     |
|                                                                                                    |                     |
| (サービング) 自分では別でする(C) ENG                                                                                                    |                     |

| <ul> <li>         ・お使いのアカウント         ローカル アカウント バスワードを確認します。         </li> <li>         JH-JIMUSYS21<br/>/(スワードを入力してなだきい         </li> </ul>                                                                        | 手順13<br>ローカルアカウントのパスワード<br>を入力し、「次へ」をクリックしま<br>す。<br>このパスワードは、Windowsにロ                                                                   |
|----------------------------------------------------------------------------------------------------|----------------------------------------------------------------------------------------------------|
| JH-JIMUSYS21 전남300초반A(I)<br>순                                                                                                    | クインする際に必要となります。                                                                                                    |
| <ul> <li>Microsoft アカウントへのサインイン</li> <li>サインインすると、ご自分のオンライン メール、写真、ファイル、設定(ブラウザーの履歴やお気に入りなど)をどのデ<br/>バイスでも簡単に使用できます。同期対象の設定は、いつでも管理できます。次回このデバイスにサインインすると<br/>きは、Microsoft アカウントをお使いください。</li> <li>パズワード</li> </ul> | Microsoftアカウントは、Microsoft<br>が提供しているサービスを利用<br>する際に必要となるID(アカウン<br>ト)とパスワードのことです。<br>より便利にWindowsを利用するた<br>めに、Microsoftアカウントは必要<br>不可欠です。 |
| アカウントをお持ちではない場合<br>新しいアカウントを作る                                                                                                    | 「新しいアカウントを作る」をクリッ<br>クし、「次へ」をクリックします。<br>アカウント作成の詳細、この先の<br>操作については、別途マニュア<br>ル「マイクロソフトアカウント取得<br>マニュアル」をご覧ください。                          |
| プライパシーに関する严明<br>次へ(N) <b>キーボードの変更(K)</b>                                                                                                    | 別途マニュアルURL:<br>http://www.kucoop.jp/sale/pdf/<br>pdf_procedure.pdf                                                                        |